## Android (Gmail アプリ)の設定方法

## ※画面は Android6.0.1 の Gmail を利用しております。

1. 「Gmail」アプリをタップし、「受信トレイ」が表示されましたら左上のメニューをタップします。

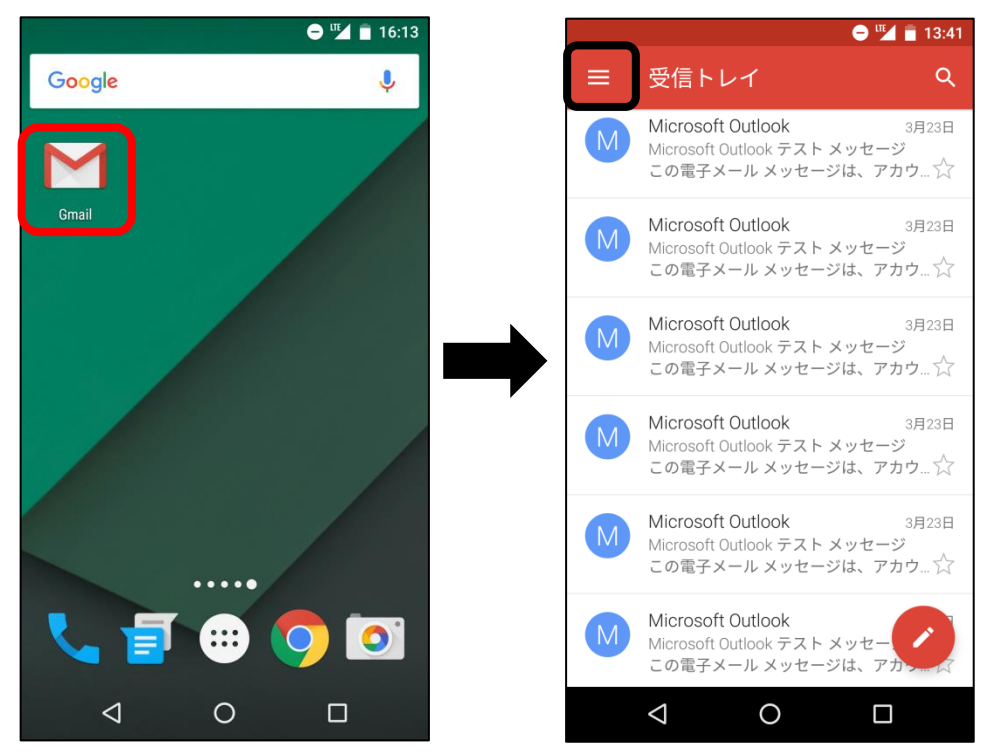

2. Gmailのメニュー画面が表示されますので、画面下部にある [設定] をタップします。 設定画面にて [アカウントを追加] をタップします。

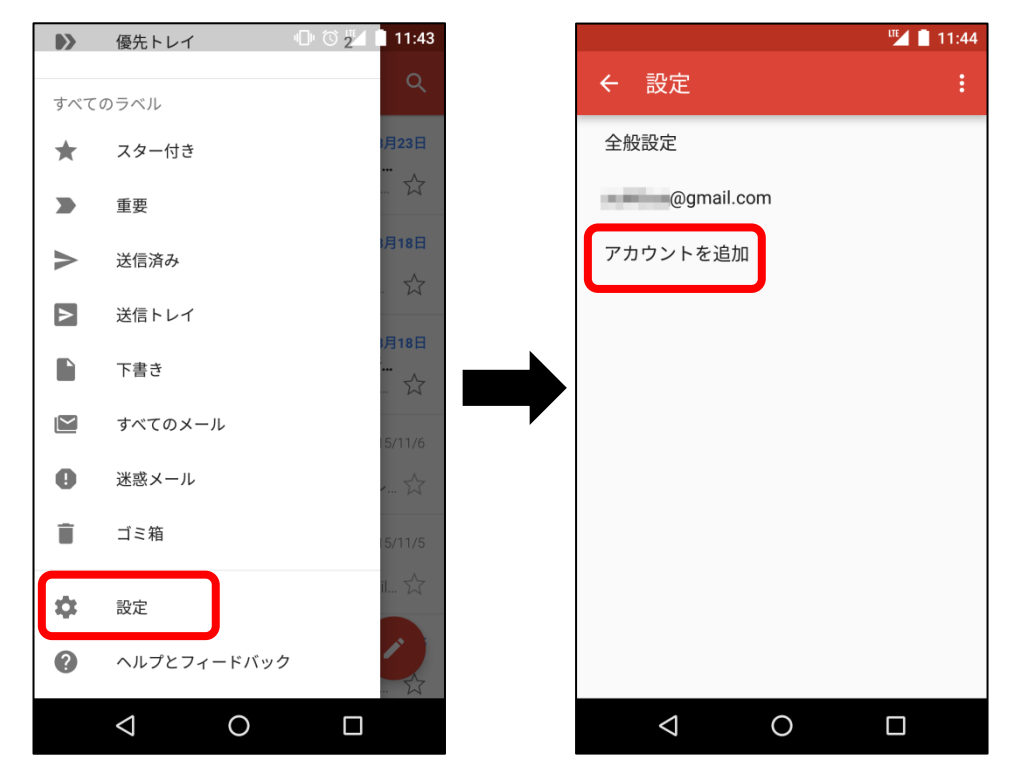

3. 「メールのセットアップ」画面が表示されます。 [個人 (IMAP または POP) ] をタップし、チェックが 表示されたら [次へ] をタップします。

|    | 🕩 🛇 🍱 📋 11:44                         |
|----|---------------------------------------|
| ×- | -ルのセットアップ                             |
|    |                                       |
| 0  | <b>Google</b><br>GmailまたはGoogle Apps  |
| 0  | 個人(IMAPまたはPOP)<br>Yahoo、Outlook.comなど |
| 0  | <b>Exchange</b><br>仕事用のメールアドレス        |
| <  | 次へ >                                  |
| <  |                                       |

4. 「メールアドレスの追加」画面が表示されます。空欄に、U-NEXT 光 01 (spaaqs 光) で取得し たメールアドレスをご入力いただき、 [手動セットアップ] をタップします。

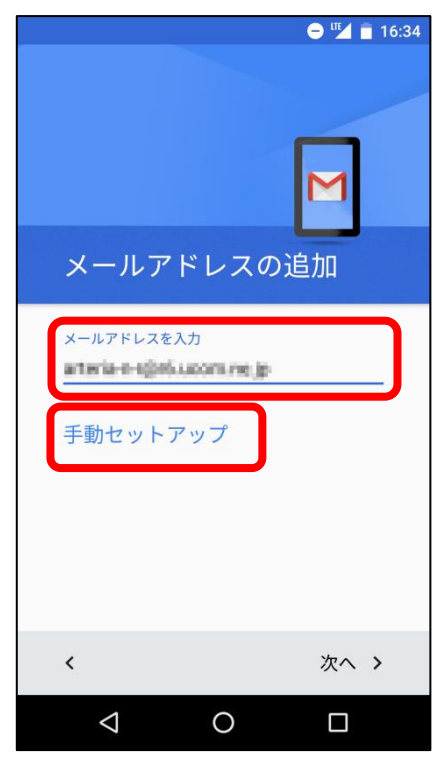

5. アカウントの種類(プロトコル)選択の画面が表示されます。 [個人用(POP)] 欄をタップし、 チェックを入れたら [次へ] をタップします。

| 😑 🛈 🍱 🗎 11:46               |
|-----------------------------|
|                             |
| ataiseejisi waan na ja      |
|                             |
| このアカウントの種類を選択します            |
| 〇 個人用 (POP3)                |
| <ul><li>個人用(IMAP)</li></ul> |
| C Exchange                  |
|                             |
| 〈 次へ 〉                      |
| < 0 □                       |

6. パスワードの入力画面が表示されます。 空欄をタップし、該当のメールアドレスを取得しているアカウ ント ID のパスワードをご入力ください。入力したら、右下の [次へ] をタップします。

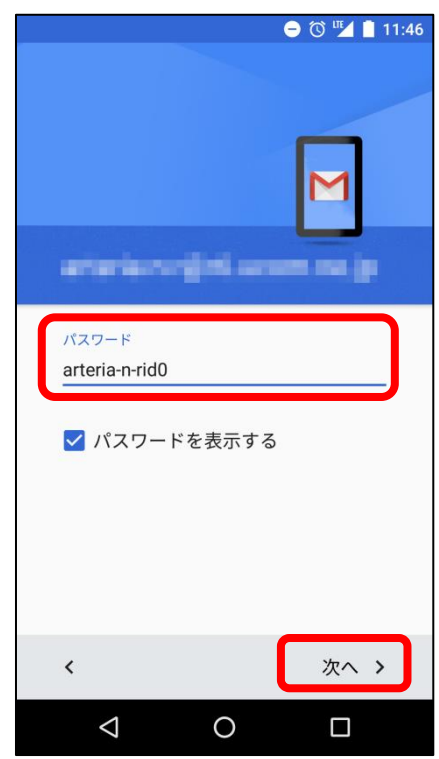

7. 「受信サーバーの設定」画面が表示されますので、以下の①~⑥の項目を設定します。すべて入力 し終わったら、 [次へ] をタップします。

|                   | \varTheta 🍱 📋 16:41 |
|-------------------|---------------------|
| 受信サーバーの設定         | 2                   |
|                   |                     |
| ユーザー名<br><b>1</b> |                     |
| 認証                |                     |
| パスワード             | $\sim$              |
| 🗌 パスワードを表示する      |                     |
| Ψ- <i>N</i> -     |                     |
|                   |                     |
| ポート               |                     |
| 143 (4)           |                     |
| セキュリティの種類         |                     |
| なし <b>5</b>       | •                   |
| サーバーからメールを削除      |                     |
| 削除しない 6           | *                   |

| ①ユーザー名                                     |  |  |  |  |
|--------------------------------------------|--|--|--|--|
| メールアドレスが入力されて表示されます。                       |  |  |  |  |
| 削除し、該当のメールアドレスを取得しているアカウント ID を入力します。      |  |  |  |  |
| ②パスワード                                     |  |  |  |  |
| 空欄をタップし、該当のメールアドレスを取得しているアカウント ID のパス      |  |  |  |  |
| ワードをご入力ください。                               |  |  |  |  |
| (手順 8 で入力した「アカウント ID パスワード」が自動的に入力されている場合が |  |  |  |  |
| <i>ಪ</i> ಕುಕ್ಕಾ )                          |  |  |  |  |
| ③サーバー                                      |  |  |  |  |
| マイページより POP サーバー名を確認し、入力してください。            |  |  |  |  |
| ④ポート                                       |  |  |  |  |
| 110 (最初から表示される場合もございます)                    |  |  |  |  |
| ⑤セキュリティの種類                                 |  |  |  |  |
| 「なし」をご選択ください。                              |  |  |  |  |
| ⑥ サーバーからメールを削除                             |  |  |  |  |
| 「削除しない」をご選択ください。                           |  |  |  |  |
| ※スマートフォンからのメール受信は自動的に削除しない設定を推奨しております      |  |  |  |  |
| が、お客様の任意の値でご設定いただいてもメールの送受信は可能です。          |  |  |  |  |

8. 「送信サーバーの設定」画面が表示されますので、以下の⑦~⑫の項目を設定します。すべて入力 し終わったら、 [次へ] をタップします。

| 🗢 🛈 🖷 🛔 12:38 | ⑦ SMTP サーバー                                |
|---------------|--------------------------------------------|
| 送信サーバーの設定     | マイページより SMTP サーバー名を確認し、入力してください。           |
| SMTP#/\$      | <ul><li>® ポート</li></ul>                    |
|               | 587(最初から表示される場合もございます)                     |
|               | ⑨ セキュリティの種類                                |
| 587 8         | 「なし」をご選択ください。                              |
| セキュリティの種類     | ⑩ ログインが必要                                  |
| なし <b>9</b> マ | チェックを入れてください。                              |
| ✓ ログインが必要10   | <ol> <li>ユーザー名</li> </ol>                  |
|               | メールアドレスをご入力ください。                           |
|               | ② 認証パスワード                                  |
|               | 空欄をタップし、該当のメールアドレスを取得しているアカウント ID のパス      |
| 認証 パスワード      | ワードをご入力ください。                               |
| □ パスワードを表示する  | (手順 8 で入力した「アカウント ID パスワード」が自動的に入力されている場合が |
| <u> </u>      | ございます。)                                    |

9. 「アカウントのオプション」画面が表示されます。設定値はすべてお客様の任意でご設定ください。設 定が完了したら [次へ] をタップします。

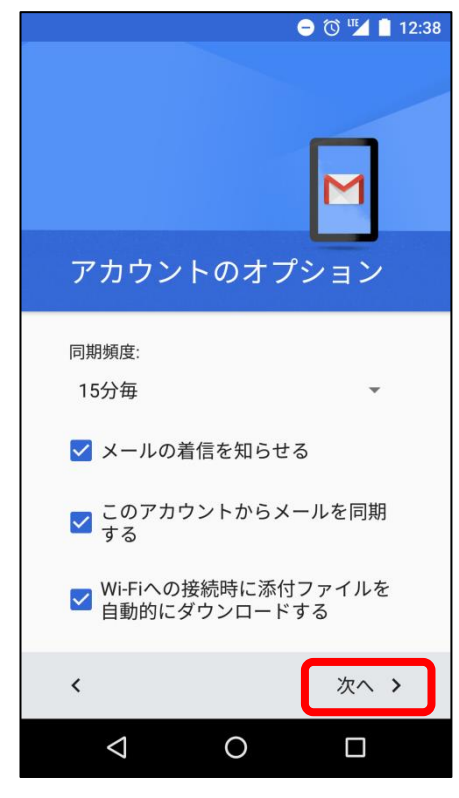

10.「アカウント名」「名前」欄に任意の文字(省略可能)をご入力いただき、「次へ」をタップします。

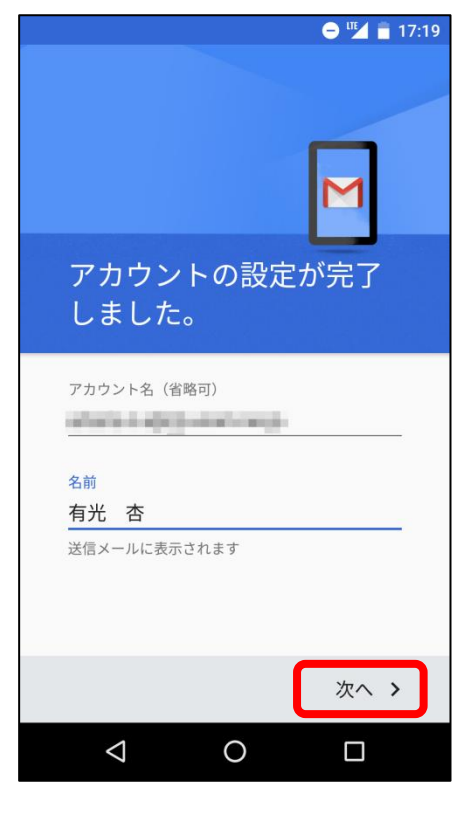

11. メニュー画面に作成したアカウントが追加されていれば設定完了です。

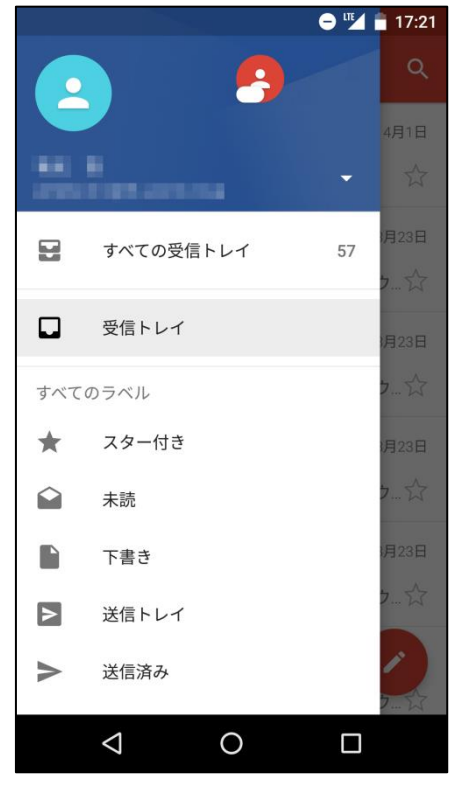

以上で設定は完了です。完了後、テストメールを送受信して、設定をご確認ください。